## Import ECF List

The ECF Rating list can be imported by using the Master->Import ECF List menu option. When this option is selected all existing Master and Tournament Forms are closed so that the list can be imported.

The ECF Rating list is available in from the ECF Rating website. <u>https://www.ecfrating.org.uk/</u>

This list is held independently to the Master list of players, but the rating information is automatically displayed from the ECF Master (if it has been loaded) for each player where the ECF Code has been entered against a player. As shown below:

| Forename:                       | Nigel D    | Local              |                                           |     |
|---------------------------------|------------|--------------------|-------------------------------------------|-----|
| Sumame:                         | Short      | Method:            |                                           | ~   |
| Title:                          |            | Standard:          |                                           |     |
| Gender:                         | Male ~     | Rapid:             |                                           |     |
| DOB-                            | 01/06/1965 | Blitz:             |                                           |     |
| Ane:                            | 54         | Club:              |                                           |     |
| nge.                            | 54         | School:            | _                                         |     |
| Home:                           |            | ECF                |                                           |     |
| Work:                           |            | Code:              | 118942G                                   | -   |
| Mobile:                         |            | Mem No:            |                                           |     |
| Email                           |            | Grades:            | Standard 265B                             | ٦   |
| Address:                        |            |                    | Rapid 293F                                |     |
| County:<br>Postcode:<br>Country |            | Existing<br>Clubs: | 4NCL Guildford                            |     |
| User Define                     | d 1:       |                    |                                           |     |
| User Define                     | d 2:       | New Club           | ¢/                                        | . ] |
| User Define                     | d 3:       | FIDE               |                                           |     |
| User Define                     | d 4:       | No:                | 400025                                    |     |
| Notes:                          | L          | Title:             |                                           |     |
|                                 |            | Ratings:           | Standard 2687<br>Rapid 2709<br>Blitz 2617 |     |
| 01                              | Canad      | Nation:            | England                                   | ~   |

## Import ECF List

When first selecting the Import ECF list, you are given the option to automatically import the list from the ECF Rating website.

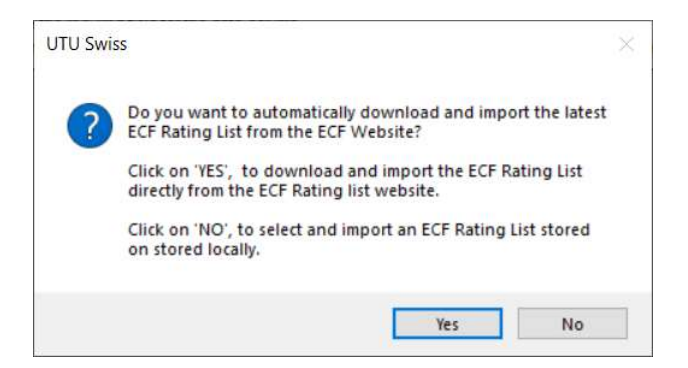

If you click on Yes, the list will be automatically downloaded and imported.

If you click on No, you will be able to selected an ECF Rating file to import using the following screen.

| port:              | English Master List             |                | Rating/Grading      | System:    | ECF                                | - 🗹 Aut                         | tomatic | ally load | the ECF Clu | ıb list |               |           |
|--------------------|---------------------------------|----------------|---------------------|------------|------------------------------------|---------------------------------|---------|-----------|-------------|---------|---------------|-----------|
| e name:            | C:\Users\Neil\Docum             | nents          |                     |            |                                    |                                 |         |           | File format | 5<br>   | 16            | 222       |
| nport file         | e attributes                    |                |                     |            |                                    |                                 |         |           | and dbf; or | ECF Men | nbership List | sv<br>tin |
| ile cont           | ains a header row 🗹             | Column s       | eparator:           |            | Date format:                       |                                 |         |           | xls format  |         |               |           |
| umber (<br>st head | of rows before<br>ler/data row: | Number         | of header rows:     |            | Number of rows<br>row before the f | s after heade<br>first data row | er [    |           |             |         |               |           |
| k on th            | ne column header to defi        | ne the require | ed field for the da | ta column  | 1.<br>X K I I I                    |                                 |         |           |             |         |               |           |
| column             | is must be defined. None        | of the colum   | ins can be define   | ed as '??? | ". If a column is n                | not required,                   | set the |           |             |         |               |           |
|                    |                                 |                |                     |            |                                    |                                 | eet une | column    | header to b | lank.   |               |           |
|                    |                                 |                |                     |            |                                    | •                               | oor the | column    | header to b | lank.   |               |           |
|                    |                                 |                |                     |            |                                    |                                 |         | column    | header to b | ank.    |               | İ         |
|                    |                                 |                |                     |            |                                    |                                 |         | column    | header to b | lank.   |               |           |
|                    |                                 |                |                     |            |                                    |                                 |         | column    | header to b | lank.   |               |           |
|                    |                                 |                |                     |            |                                    |                                 |         | column    | header to b | lank.   |               |           |
|                    |                                 |                |                     |            |                                    |                                 |         | column    | header to b | lank.   |               |           |
|                    |                                 |                |                     |            |                                    |                                 |         | column    | header to b | lank.   |               |           |
|                    |                                 |                |                     |            |                                    |                                 |         | column    | header to b | lank.   |               |           |
|                    |                                 |                |                     |            |                                    |                                 |         | column    | header to b | lank.   |               |           |
|                    |                                 |                |                     |            |                                    |                                 |         | column    | header to b | lank.   |               |           |
|                    |                                 |                |                     |            |                                    |                                 |         | column    | header to b | lank.   |               |           |
|                    |                                 |                |                     |            |                                    |                                 |         | column    | header to b | lank.   |               |           |

To import an ECF list use the button with three dots, next to the file name, to select the required file. The program will automatically recognise the format of the file (csv ECF Rating file). The system will then display the first 100 records of the file with the appropriate column headings.

| prompts     |
|-------------|
| prompts     |
|             |
|             |
|             |
|             |
|             |
|             |
|             |
| rating      |
| Taking 1020 |
| 1050        |
| 2155        |
| 2155        |
| 1/95        |
| 1585        |
| 1570        |
| 1773        |
| 1615        |
| 2020        |
| 1945        |
|             |
| 2133        |
| 2133<br>940 |
|             |

To import the list into UTU Swiss, click on the Import button and the system will load all the players into UTU Swiss. The ECF Grading List now contains the ECF membership details.

When the ECF Rating list is being imported, the ECF Club will also be automatically loaded.

When the ECF List is being loaded a progress dialogue will be displayed

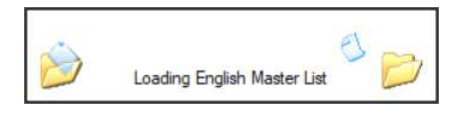

Once the list has been imported a confirmation message will be displayed

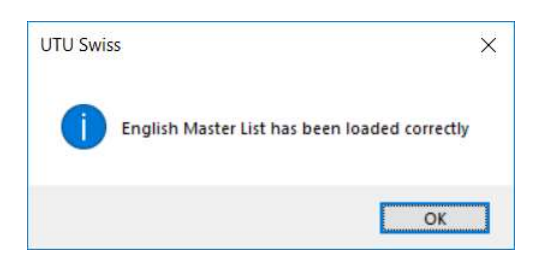

## **ECF Rating List**

It is possible to view details of the ECF Rating list once it has been loaded on the Master List. To search for a player, enter the players name or part of a name) and the just tick the ECF box (make sure the others aren't ticked) and the click on Find. A list of all matching players on the ECF list will be displayed. Clicking on any player in the list will display that players details from the ECF Master list.

| Name/Code: Shi   | ort     |            |       |          |          |                          |           |                  | -                 | Local            |
|------------------|---------|------------|-------|----------|----------|--------------------------|-----------|------------------|-------------------|------------------|
| Name             | Gender  | DOB        | Club  | School   | ECE Code | ECE Club                 | FIDE No.  | Federation       | Porename. Nigel D | Method:          |
| That A           | Gronner | 000        | onoio | Controot | 140279D  | Child Helensuin          | 110 - 110 | reconstruction   | Sumame: Short     | Contrat [        |
| stort, A         | _       |            | -     | -        | 1673966  | Numeraters               |           |                  | Title:            | standard:        |
| hot, A           |         |            |       |          | 1607260  | Childeleasure            |           | -                | Gender: Male      | Rapid:           |
| hort A           |         |            |       | -        | 191979   | Bideford                 |           |                  | DOD: 01/00/1005   | Bitz:            |
| ihort A          |         | 21/05/1991 |       |          | 251595E  | Holmoward Ho S           |           |                  | DOB: 01/06/1965   | Club:            |
| that Alec        | Male    | 01/01/1997 |       |          | 156012J  | Courtfields School       |           |                  | Age: 54           | School:          |
| Short Alexander  | Male    | 23/08/1990 |       |          | 226886D  | Aldra School             |           |                  | Home:             |                  |
| Short Allan      | Marc    | 23/00/1330 |       |          | 275507E  | Carlele Auetin Friare    |           |                  | Work ·            | ECF              |
| Short Allan I    | Male    | 09/02/1966 |       |          | 164006K  | Witney                   |           |                  |                   | Code: 118942     |
| Short Ret        | man     | 00/02/1000 |       |          | 174024G  | Club Linknown            |           |                  | Mobile:           | Mem No:          |
| Short Bradley    | Male    | 14/11/1997 |       |          | 2642301  | Red Rose                 |           |                  | Email             | Grades: Onesday  |
| Short Calab      | mano    | 14/11/133/ |       |          | 32029CH  | Oxford Upiversity        |           |                  | Address:          | Rapid            |
| Short Craig      | Mala    | 01/01/1999 | -     | -        | 192599E  | Basingstoke Junior       |           | -                |                   | Isapia           |
| thort D          | marc    | 01/01/1300 |       |          | 1492150  | Loode                    |           | -                |                   |                  |
| hort David       | Male    |            |       |          | 242442D  | Lichfield                |           | -                | County:           | Existing 4NCL G  |
| hort David       | Male    |            |       |          | 2645211  | Elv                      |           |                  | Postcode:         | Ciubs.           |
| hort Dominic     | manu    |            |       |          | 257327B  | Bun 9 Edmunde (original) |           |                  | Country           |                  |
| ahort H          |         | -          |       |          | 1654596  | Clay Croce               |           |                  | Upor Defined 1    |                  |
| bot H            | Female  |            |       | -        | 1663631  | Potemouth                |           |                  | Oser Deixied 1.   |                  |
| short lan        | Termore |            |       |          | 2154600  | Giton College CU         |           |                  | User Defined 2:   | New Club:        |
| bort J           |         |            |       |          | 1556468  | Club Unknown             |           |                  | User Defined 3:   | SIDE             |
| thort James      | Male    | 01/01/1980 |       |          | 162871K  | Sutton Grammar School    |           |                  |                   | No. Annos        |
| bort James       | Male    | 0110111000 |       |          | 214319H  | Oxford ex. I Iniversity  |           |                  | User Defined 4:   | 110: 400025      |
| Short Jennifer   |         |            |       |          | 158835H  | Club Unknown             |           |                  | Notes:            | Title: GM        |
| Short K          | -       |            |       |          | 242747D  | Northampton              |           |                  |                   | Ratings: Standar |
| Short M          |         |            |       |          | 143993F  | Watedoo                  |           |                  |                   | Rapid            |
| Short, M         | -       |            |       |          | 157295H  | Nuneaton                 |           |                  |                   | Bitz             |
| Short, Matthew   | Male    | 28/06/1979 |       |          | 170041J  | BGS Guildford            |           |                  |                   | Nation: England  |
| Short Michael    | Male    |            |       |          | 188226A  | BGS Guildford            |           |                  |                   | Langiana         |
| Short, Michael J | Male    | 01/01/1985 |       |          | 182029B  | Hampshire *              |           |                  |                   |                  |
| hort, Nigel D    | Male    | 01/06/1965 | 1     | 1        | 118942G  | 4NCL Guildford           | 400025    | England          |                   |                  |
| hort, PS         |         |            |       |          | 118943J  | Club Unknown             |           | No. Concernation |                   |                  |
| hort. R          |         |            |       |          | 157297A  | Nuneaton                 |           |                  |                   |                  |
| Short R          |         |            | -     |          | 192010J  | Southern Water           |           |                  |                   |                  |
| Short, Richard C | Male    |            |       |          | 151809E  | Wellington (Somerset)    |           |                  | Ý                 |                  |
| Short Robert     | Male    |            |       |          | 192600H  | Basingstoke Juniors      |           |                  |                   |                  |
| Chort C          |         |            |       |          | 110044   | -                        |           |                  |                   |                  |

Note:

If the FIDE Rating list has been loaded or additional details have been entered for the player then these details would also be selected (in the above example the FIDE Rating list has been loaded so the FIDE Rating details are also displayed automatically)